# 管渠モデルの作成

モデルを構成する要素は、 Node(マンホール) Conduit(管渠、堰、ゲート、ポンプ等) Subcatchment(地表面)

である。

#### <u>準備</u>

- ・ チェックアウト
- ・ 地形図等の読み込み

#### <u>Node の作成</u>

- ・ 新規 Node の作成
- ・ Copy による Node 作成
- ・ OutFall データ

#### <u>Conduit の作成</u>

- ・ 新規 Conduit の作成
- Copy による Conduit 作成
- Conduit 以外の Link データ

#### <u>Subcatchment の作成</u>

- ・ 新規 Subcatchment の作成
- ・ Copy による Subcatchment 作成
- ・ Subcathment の必須データ

#### その他

- ・ 選択リスト
- 下流追跡、上流追跡
- ・ 縦断図の表示

トップに戻る

準備

・チェックアウト

データ作成は、チェックアウトの状態で行う。

赤い縁取りがチェックアウト状態を示す。この状態で、データ の作成、修正が可能。

| InfoWorks CS [4.50]     |                                         |
|-------------------------|-----------------------------------------|
| ファイル 編集 ネットワーク 選択 ジオ 結果 | <u> </u>                                |
|                         | 죠 ₳ = ``& ぷ ひ 恥 \\                      |
| X B B A 💽 !             | [ 2 2 2 2 2 2 2 2 2 2 2 2 2 2 2 2 2 2 2 |
|                         | 🔯 GeoPlan - N1                          |
| N1                      |                                         |
|                         | Locator 💌                               |
|                         |                                         |
|                         |                                         |
|                         |                                         |

・地形図等の読み込み(地形図は、読み込まなくても計算は可能)

読み込むファイルの形式はシェイプファイル。(その他のファイル形式も利用可能)

| 19- | ルーウィント | う ヘルフ*   |            |                 |              |               |            |                          | _   |                                                      |                     |  | Control Control |
|-----|--------|----------|------------|-----------------|--------------|---------------|------------|--------------------------|-----|------------------------------------------------------|---------------------|--|-----------------|
|     | A. =   | • 🐌 🚜    | 28 6       | )o )o *5        | 1 0 0 Q      |               |            | >  +   @ I               |     |                                                      |                     |  |                 |
| 6   | u 🎒 🛔  |          |            |                 | B 🗗 😭        | 6000          |            | ₽                        | SQL | ≝ <mark>≻-                                   </mark> | <mark>⊱- 4</mark> 9 |  |                 |
| 1   | 🕅 Geo  | Plan – N | 1          |                 |              | <u></u>       | -          |                          |     |                                                      | 1                   |  |                 |
|     |        |          |            |                 |              |               |            |                          |     |                                                      |                     |  |                 |
|     | Locato | r 🔀      |            |                 |              |               |            |                          |     |                                                      |                     |  |                 |
|     |        |          |            | (1              |              |               |            |                          |     |                                                      |                     |  |                 |
|     |        |          |            | Layer Co        | ntrol        |               |            |                          |     |                                                      |                     |  |                 |
|     |        |          |            | Layers:         |              |               | -          | -                        |     |                                                      |                     |  |                 |
|     |        |          |            |                 |              |               | Do         | m                        |     |                                                      |                     |  |                 |
|     |        |          |            |                 |              |               |            |                          |     |                                                      |                     |  |                 |
|     |        |          |            |                 |              |               | Inse       | •t                       |     |                                                      |                     |  |                 |
|     |        |          | 7741       | . な 唐K          |              |               |            |                          |     |                                                      |                     |  |                 |
|     |        |          | 771)       | レの場所(1):        | Co sample    |               | <b>▼</b> ← | ti 🕂 💷-                  |     |                                                      |                     |  |                 |
|     |        |          |            | EBD12E4-E3      | B5-4C1A-AE00 | -EC87A672C754 | <u></u>    |                          |     |                                                      |                     |  |                 |
|     |        |          | F          | AB10BF-1E       | 31-470B-BE5A | -5192069243D5 |            |                          |     |                                                      |                     |  |                 |
|     |        |          | <b>0</b> W | orkspaces       |              |               |            |                          |     |                                                      |                     |  |                 |
|     |        |          |            |                 |              |               |            |                          |     |                                                      |                     |  |                 |
|     |        |          |            |                 |              |               |            |                          |     |                                                      |                     |  |                 |
|     |        |          | ファイノ       | レ名( <u>N</u> ): | 1            |               |            | 開く(                      | 0)  |                                                      |                     |  |                 |
|     |        |          | 771)       | レの種類(工):        | ESRI Shapef  | iles (*.shp)  |            | <ul> <li>キャンt</li> </ul> |     |                                                      |                     |  |                 |
|     |        |          |            |                 |              |               |            |                          |     |                                                      |                     |  |                 |
|     |        |          |            |                 |              |               |            |                          |     |                                                      |                     |  |                 |

GeoPlan 上で右クリック、「レイヤー管理」を選択し、「Insert」ボタンをクリッ クするとシェイプファイル選択ボックスが現れるので、選択して「開く」ボタン をクリック。

| Layer Control                                                  | ×                                                  | Layer Display Symbols | × |
|----------------------------------------------------------------|----------------------------------------------------|-----------------------|---|
| Layers:                                                        |                                                    | Layer: rode           |   |
| rode                                                           | Up                                                 | Marker                |   |
|                                                                | Down                                               |                       |   |
|                                                                |                                                    | Size: 5               |   |
| _                                                              | Insert                                             | Line / Outline        |   |
|                                                                | Remove                                             | Solid 🗨               |   |
| Properties                                                     |                                                    | Width: 1              |   |
| ESRI Shapefile<br>Database: E¥新潟市東部不明水¥GIS<br>GeoDataset: rode |                                                    | Fill<br>Solid         |   |
| Visible Display for map ex                                     | <tents< td=""><td>OK Cancel</td><td></td></tents<> | OK Cancel             |   |
| I Peatures selectable from: U                                  |                                                    |                       | _ |
| Symbol                                                         |                                                    |                       |   |
| OK Apply C                                                     | Cancel                                             |                       |   |
|                                                                |                                                    | _                     |   |
|                                                                |                                                    |                       |   |
|                                                                |                                                    |                       |   |
|                                                                |                                                    |                       |   |

「Symbol」ボタンをクリックし、線の表示色、太さをカスタマイズする。「OK」 ボタンをクリックすると、シェイプファイルが GeoPlan に挿入される。

Node の作成

・ 新規 Node の作成

まず、New node のアイコンをクリックする。

| 🕄 InfoWe | 🕽 InfoWorks CS [4.50] - [SsoPlan - N1] |        |      |        |        |       |         |       |               |                   |   |          |
|----------|----------------------------------------|--------|------|--------|--------|-------|---------|-------|---------------|-------------------|---|----------|
| 🔀 771N   | 編集                                     | ネットワーク | 選択   | ジオ     | 結果 ツール | ウィンドウ | ^⊮7°    |       |               |                   |   |          |
|          | 8                                      | B &    | 3 75 | ufty 6 | a 🛛 4  |       | * 2     | 96 )s | <u>}</u> ⊳ 25 | . ⊕ ⊕             | ଇ | <b>B</b> |
| ]  X 🖻   |                                        | 6 -    | ]    |        | #1 😂   | i i N | ew node |       |               | 15   1 <b>-</b> 1 | f | G        |

次に、GeoPlan上で、Nodeを作成したい場所をクリックすると、下のボックスが現れるので、IDを入力し「OK」ボタンをクリックする。

| Create New Node      |                     |              |
|----------------------|---------------------|--------------|
| ID N-1               | Туре                | Node         |
| -Split Existing Link | <u>S</u> ystem Type | e combined 💌 |
| 🔽 Split              | Flag                |              |
|                      |                     | OK Cancel    |

| Node - N-1                                                                                       |  |  |  |  |  |  |  |
|--------------------------------------------------------------------------------------------------|--|--|--|--|--|--|--|
| Node definition   Manhole parameters   Additional Storage   SUDS parameters   Hyperlinks   Notes |  |  |  |  |  |  |  |
| Definition                                                                                       |  |  |  |  |  |  |  |
| Name Name                                                                                        |  |  |  |  |  |  |  |
| Type Manhole                                                                                     |  |  |  |  |  |  |  |
| Asset ID                                                                                         |  |  |  |  |  |  |  |
| System Type combined 💌                                                                           |  |  |  |  |  |  |  |
|                                                                                                  |  |  |  |  |  |  |  |
|                                                                                                  |  |  |  |  |  |  |  |
| -Location                                                                                        |  |  |  |  |  |  |  |
| ∑ Position (m) 37469.5 ▼ Y Position (m) 205303.9 ▼                                               |  |  |  |  |  |  |  |
| Ground level (m AD)                                                                              |  |  |  |  |  |  |  |
|                                                                                                  |  |  |  |  |  |  |  |
|                                                                                                  |  |  |  |  |  |  |  |
| OK キャンセル 適用(A) ヘルプ                                                                               |  |  |  |  |  |  |  |

次に、Node の位置が赤い点に変わり、Node のボックスが表示されます。必須入 力項目の Ground level を入力し、「OK」ボタンをクリックする。これを、繰り返 して複数の Node を作成する。

・ Copy による Node 作成

Node の座標が既知の場合、Excel に入力された ID と座標値を直接、New Node Window にコピーすることによって作成できる。

|         | /        | /       |            |            |                   |            |                   |             |           |               |
|---------|----------|---------|------------|------------|-------------------|------------|-------------------|-------------|-----------|---------------|
| ツール ウイン | 17 117   | •       |            |            |                   |            |                   |             |           |               |
|         | 1 2      | 10 M    |            | ₹ 0 €      | Q 0               | ≪   ∢ ⊓    |                   | >   >   # D | •         |               |
| 1 3 I   | 1 12 12  |         |            |            | *                 | 900        | <b>☆ ◊ ◊</b>      | ₽ 🛛 🖌 🖴     | ब्ब 📰 🖾 ≻ | × ≻ ♣         |
| 🔀 Geo   | New Node | s Windo | w          |            | Work              |            |                   | 11.551      |           | X             |
|         | 1        | 10      | //         |            | //                |            |                   |             | //        |               |
|         | Grid [   | Node]   | - N1       | 1.9.       |                   | AV 22      | 2.2               | 2.2         | ~~~~      |               |
|         | -        |         |            |            |                   | <u>e</u>   |                   | 1           |           |               |
|         |          | ノート     | D          | /~F%17°    | ୬ <b>ኧ</b> ፹ሬጵብን° | 資源         | ≣ID               | ×<br>(m)    | у<br>(m)  | 地盤高<br>(m AD) |
|         | *        |         |            |            |                   |            |                   |             |           |               |
|         |          |         |            |            |                   |            |                   |             |           |               |
|         | 4        |         |            |            |                   |            |                   |             |           |               |
|         |          |         |            |            |                   |            |                   |             |           |               |
|         |          |         |            |            |                   |            |                   |             |           |               |
|         | / N      | lode (  | Grid       |            |                   |            |                   |             |           |               |
|         |          |         |            |            |                   |            |                   |             |           |               |
|         |          | 🔀 Mi    | crosoft Ex | cel – Book | 1                 |            |                   |             |           |               |
| E       | xcel     | 2 🗐     | マイル(E) 編   | 集(E) 表示(⊻  | ) 挿入① 書:          | 式(() ツール(エ | ) データ( <u>D</u> ) | ウィンドウ🖤 🗸    |           |               |
|         |          |         | 🛎 🖪 🍝      | i 🖓 🗟 🗳    | አ 🖻 🛍             | 🚿 🖬 🗸 🖉    | 🛛 👻 🍓 Σ           | f≈ 2↓ Z↓    |           |               |
|         |          |         |            |            |                   |            |                   |             |           |               |
|         |          |         | F7         | -          | =                 |            |                   |             |           |               |
|         |          |         | А          | В          | С                 | D          | E                 | F           |           |               |
|         |          | 1       |            |            |                   |            |                   |             |           |               |
|         |          | 2       |            |            |                   | ~          | v                 |             |           |               |
|         |          | 3       |            |            | n-1               | ^          | Ŷ                 |             |           |               |
|         |          | 5       |            |            | n-2               |            |                   |             |           |               |
|         |          | 6       |            |            | n-3               |            |                   |             |           |               |
|         |          | 7       |            |            | n-4               |            |                   |             |           |               |
|         |          | 8       |            |            | n-5               |            |                   |             |           |               |
|         |          | 9       |            |            | n-6               |            |                   |             |           |               |
|         |          | 10      |            |            | n-7               |            |                   |             |           |               |
|         |          | 11      |            |            | n-8               |            |                   |             |           |               |
|         |          | 12      |            |            | n-9               |            |                   |             |           |               |
|         |          | 14      |            |            |                   |            |                   |             |           |               |
|         |          | 15      |            |            |                   |            |                   |             |           |               |
|         |          | 1.0     |            |            |                   |            |                   |             |           |               |

/ New Node Window をクリックすると、Node Grid が作成される。

上の Excel の列をコピーし、NodeGrid のセルを選択し、メニューの「編集」・「貼 り付けけをクリックする。

下水道台帳の多量のデータからモデルを作成するような場合に便利です。やり直すばあいは、NodeGridの該当セルを選択し、メニューの「編集」・「削除」で削除する。

・OutFall データ

モデルの末端は、Outfall とする。Node のボックスで Type を Outfall にする。

| Node - N-1                                                                                                    |
|----------------------------------------------------------------------------------------------------|
| Node definition   Manhole parameters   Additional Storage   SUDS parameters   Hyperlinks   Notes                           |
| Definition<br><u>Name</u> N-1<br><u>Type</u> Manhole<br>Asset ID Break<br>Manhole<br><u>Outfall</u><br>System Type Storage |
| Location<br>X Position (m) 37410.6<br>Ground level (m AD)<br>Elood level (m AD)<br>#D •                                    |
| OK キャンセル 適用(A) ヘルプ                                                                                                    |

#### **Conduit** の作成

・新規 Conduit の作成

Node と Node を Link して Conduit データを作成する。

/ New Link アイコンをクリック

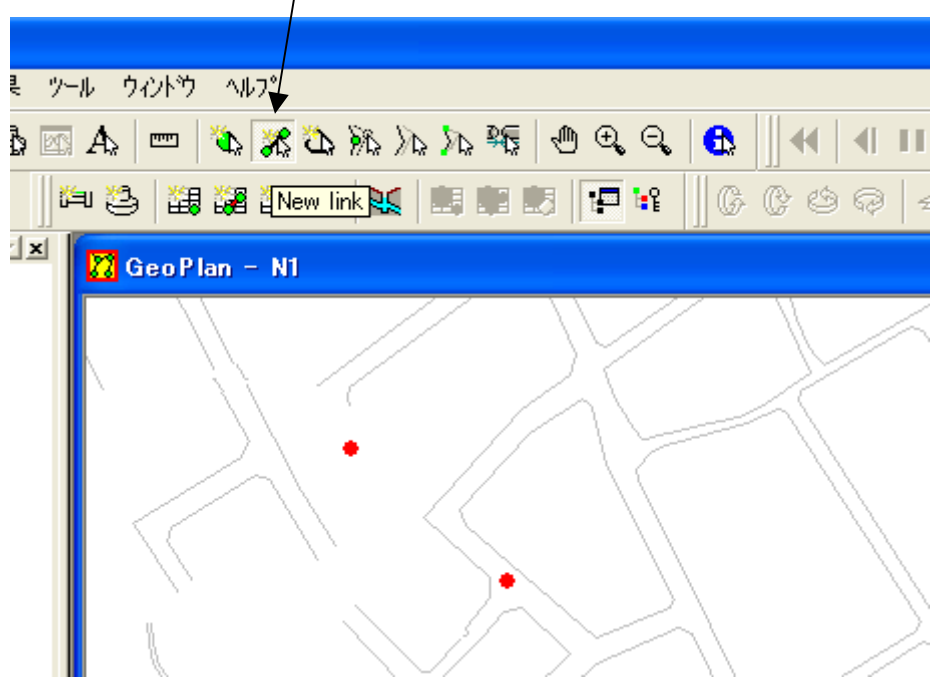

上流 Node、下流 Node の順にクリックすると赤い線で Link される。(上流、下流の方向を逆にしてもは計算には関係ないが、上流追跡、下流追跡ができなくなるし、わかり難いモデルになる。)

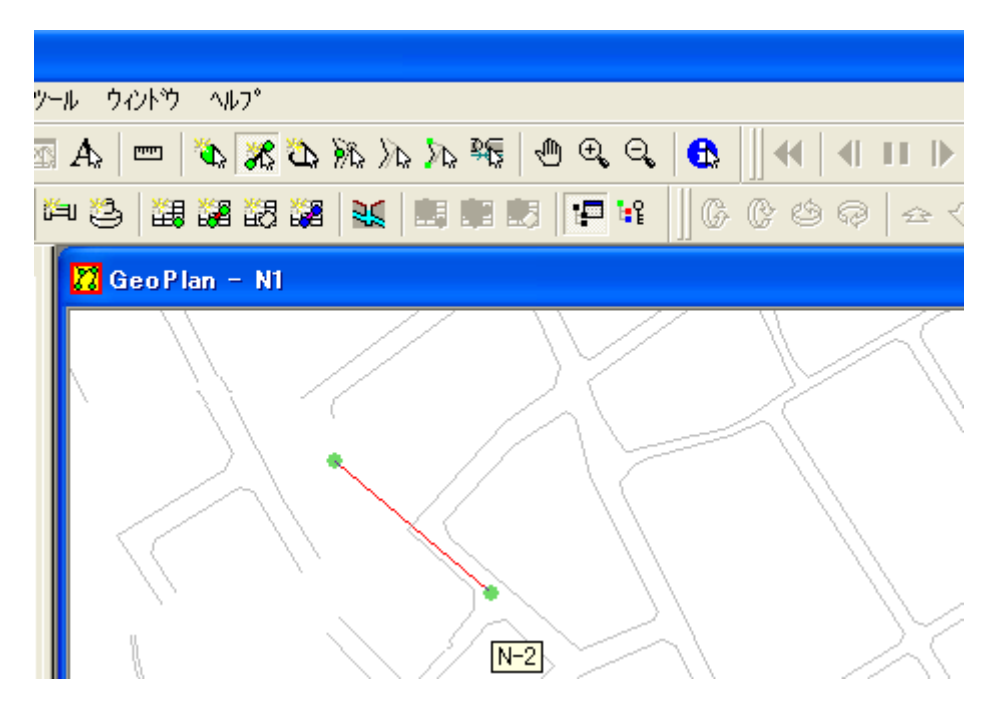

NewLink ボックスで、Suffix を入力し、「OK」ボタンをクリックする。Suffix は、 Node から出ている管が1本であれば1を、2番目の管は2とする。

| Greate New Link                                             |                   |              |  |  |  |  |  |  |
|-------------------------------------------------------------|-------------------|--------------|--|--|--|--|--|--|
| <u>U</u> S Node ID<br><u>D</u> S Node ID<br>Suff <u>i</u> x | N-1<br>N-2        | OK<br>Cancel |  |  |  |  |  |  |
| <u>T</u> ype<br><u>S</u> ystem Type                         | Conduit  Combined |              |  |  |  |  |  |  |

Shape で、管種を選択し、幅・高さを入力する。Roughness で、Type で「Manning」 を選択し、粗度係数を入力する。

粗度係数 0.013 の場合、逆数の 1/0.013=76.92 を入力する。

| Conduit - N-1.1 |                                                  | $\mathbf{\times}$ |
|-----------------|--------------------------------------------------|-------------------|
| Conduit - N-1.1 | Cross Section data Long Section Hyperlinks Notes |                   |
|                 | New Shape     Type     #D<▼                      |                   |
|                 | OK キャンセル 適用(A) ヘルプ                               |                   |

距離は、自動的に入力されが、既定値に書き換えることもできる。上流、下流の管底高 をそれぞれ入力する。

| Conduit - N-1.1                                                                                                    | × |
|----------------------------------------------------------------------------------------------------|---|
| Link Definition Conduit Definition Cross Section data Long Section Hyperlinks Notes                                                                                                    |   |
| Gradient (m/m)     Pipe full capacity (m3/s)       Link Ends     Upstream       Invert level (m AD)     Image: Comparison of the second second se |   |
| Headloss coefficient 1 #D V 1 #D V                                                                                                    |   |
|                                                                                                    |   |

・Copy による Conduit 作成

<u>トップに戻る</u>

Node と同様に、Excel からコピーできる。まず、

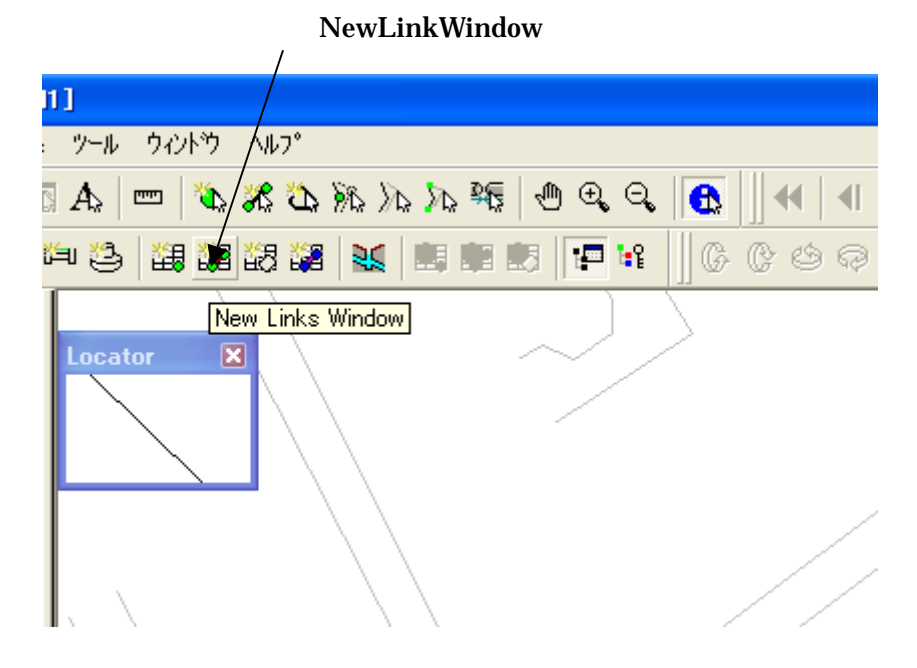

## NewGrid ができる。Node のところで述べた方法により Excel から貼り付ける。

| 1   | 1] -                                                        | N1]                         |            |                                |          |      |  |  |  |  |  |
|-----|-------------------------------------------------------------|-----------------------------|------------|--------------------------------|----------|------|--|--|--|--|--|
| Ę   | ₽ :                                                         | ሃ <del>-</del> ル ウィントゥ ヘルフ° |            |                                |          |      |  |  |  |  |  |
| 5.0 | IA   ━   ѷ ೫ ѷ ѷ ѷ ѷ № №   ⊕ Q Q   ╋    ┥ I I ♪ ► Ϙ   ♪   # |                             |            |                                |          |      |  |  |  |  |  |
| ŭ   | <b>≒</b> ⊔ č                                                | 3 🚟 🎜 83 📲 射                |            | <b>e e</b> s <b> -</b> 14  ] 6 | 000      |      |  |  |  |  |  |
|     |                                                             | 上流たりD                       | リンク拡張<br>子 | 下流たり                           | ୬ズテムጶイフ° | 资産ID |  |  |  |  |  |
|     | *                                                           | <u> </u>                    |            |                                |          |      |  |  |  |  |  |
|     |                                                             |                             |            |                                |          |      |  |  |  |  |  |

Conduit 以外のデータは、堰、ポンプ、ゲート等がある。それぞれ、Conduit と同様に NewLink の System Type で選択し、それぞれの必要データを入力する。

堰、ポンプ、ゲートも Link データとしてあらわすため、両サイドに Node デー タを作成しておく必要がある。この場合の Node は通常のマンホールとは異なるの で、高さ・容量等の諸元は施設に合わせて設定する。

| Create New Link     |                                                          |        |  |
|---------------------|----------------------------------------------------------|--------|--|
| <u>U</u> S Node ID  | N-1                                                      | ОК     |  |
| <u>D</u> S Node ID  | N-2                                                      | Cancel |  |
| Suff <u>i</u> x     | 1                                                        |        |  |
| <u>Т</u> уре        | Conduit 💌                                                |        |  |
| <u>S</u> ystem Type | Conduit<br>Culvert Inlet<br>Culvert Outlet<br>Flap Valve |        |  |

・新規 Subcatchment の作成

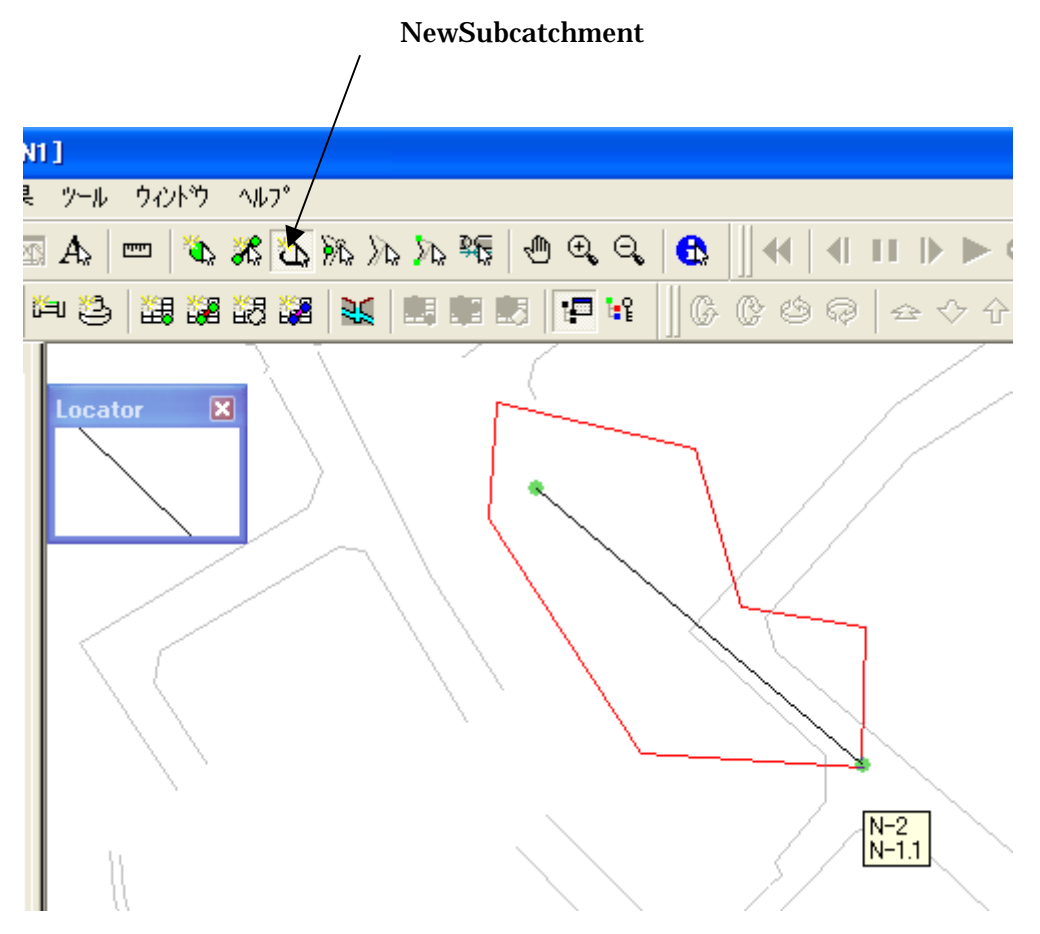

区画をクリックで囲み、最後にダブルクリックする。

| New Subcatchment 🛛 🔀 |                     |   |  |
|----------------------|---------------------|---|--|
| Name                 | N-1                 | _ |  |
|                      | 🔽 Name same as node |   |  |
| Туре                 | combined            | • |  |
| Node                 | N-1                 | • |  |
| OK                   |                     |   |  |

Subcatchment の Name と、流入する Node を指定する。面積は自動的に算定される。

| <u>トッブに戻る</u> |
|---------------|
|---------------|

| 接続率 通常 100%                          | 人口(土地                           | <br>利用ファイルに人口密 |
|--------------------------------------|---------------------------------|----------------|
|                                      | 度を入力                            | すると自動的に値が決     |
| $\backslash$                         | まる。)                            |                |
|                                      | 汚水プロファイル(原単位の都<br>\             | 番号、後で入力)       |
| Subcatchment - N-1                   |                                 | X              |
| Subcatchment Definition Parameters S | urfaces   Hyperlinks   Notes    |                |
| Runoff                               |                                 |                |
| Slope (m/m)                          | #D 💌 <u>R</u> ainfall profile 1 | #D 💌           |
| S <u>o</u> il class 2                | <b>#D</b> imension (m) 19       | 9.2 #D 💌       |
| Dry weather flow                     |                                 |                |
|                                      | <u>W</u> astewater profile      | #D ▼           |
| Connectivity 00                      | #D ▼ <u>P</u> opulation         | ▼ #D ▼         |
| Inflows                              |                                 |                |
| Trade <u>f</u> low (m3/s)            | ▼ <u>B</u> ase flow (m3/s) 0    | #D 💌           |
| Additional foul flow                 | #D                              | <b></b>        |
| (m3/s)                               |                                 |                |
| Ground Infiltration                  |                                 |                |
| Name                                 | Properti                        | ies <u>New</u> |
|                                      |                                 |                |
| [                                    | OK キャンセル                        | 適用(A) ヘルプ      |

区画割毎の新規作成は非常に時間がかかるため、区画割面積が既知でありとにか く計算を急ぐ場合は、区画割を新規に作成せず、次に述べる Excel からのコピー による方法が早くて良い。

#### ・Copy による Subcatchment 作成

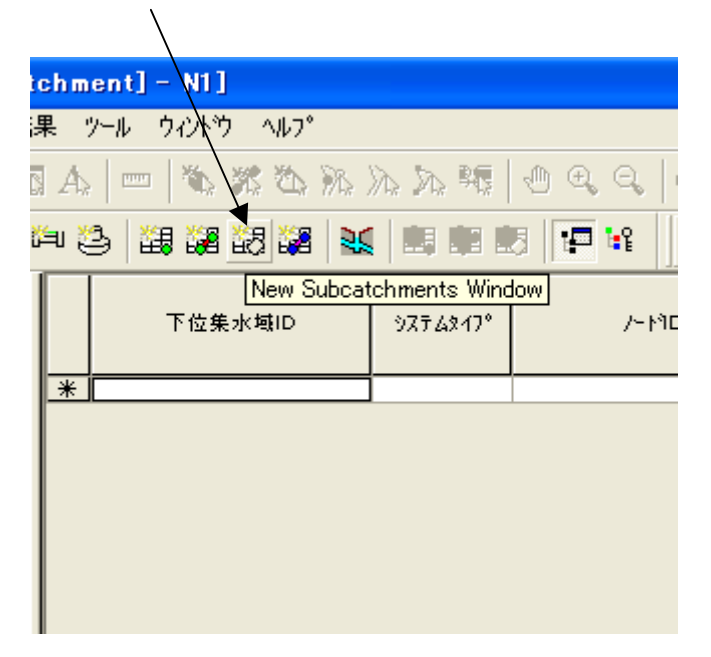

New Subcatchment Window アイコンをクリックし、Grid を表示する。

Excel から下流 Node の ID を下位集水域 ID とノード ID にコピーする。Excel から Node の X 座標、Y 座標を Subcatchment の座標として入力する。この場合、 新規作成で作成した区画は出来ないので、面積も既値の値を入力する。 ・Subcathment の必須データ

<u>トップに戻る</u>

Subcathment の必須データを下表に示す。

| 項目                  | 必須 | 備考                        |
|---------------------|----|---------------------------|
| 下位集水域ID             |    |                           |
| システムタイプ             |    |                           |
| ノードID               |    |                           |
| 全ェリア (ha)           |    |                           |
| 寄与エリア (ha)          |    | 計算に使う面積                   |
| x (m)               |    | 区画割の中心点、ノードIDの座標          |
| y (m)               |    | 省略可                       |
| 土地利用ID              |    |                           |
| 人口                  |    | 入力しな〈ても、土地利用IDの人口密度から計算   |
| 接続率(%)              |    |                           |
| 汚水プロファイル            |    | 入力しないと、土地利用IDの汚水プロファイルを使用 |
| 基底流量 (m3/s)         |    |                           |
| 追加汚水流量 (m3/s)       |    |                           |
| 工場排水 (m3/s)         |    |                           |
| 工場廃水プロファイル          |    |                           |
| 降雨プロファイル            |    | 降雨時の計算を行う時に必要             |
| エリア測定タイプ            |    |                           |
| 土壌タイプ               |    |                           |
| 勾配 (m/m)            |    |                           |
| ディメンジョン (m)         |    |                           |
| 地表面流出エリア1~12 (%/ha) |    | 面積または面積比(%)を入力            |
| 地価浸透ID              |    |                           |
| Hyperlinks          |    |                           |
| ユーザー番号1             |    |                           |
| ユーサ'ーテキスト1          |    |                           |

地表面エリアは、1~12区分されており、人口密度等の違いにより使い分けできる。しかし、あらかじめ用途が決められている部分がある。

地表面エリア1:道路面 地表面エリア2:屋根面

地表面エリア3:

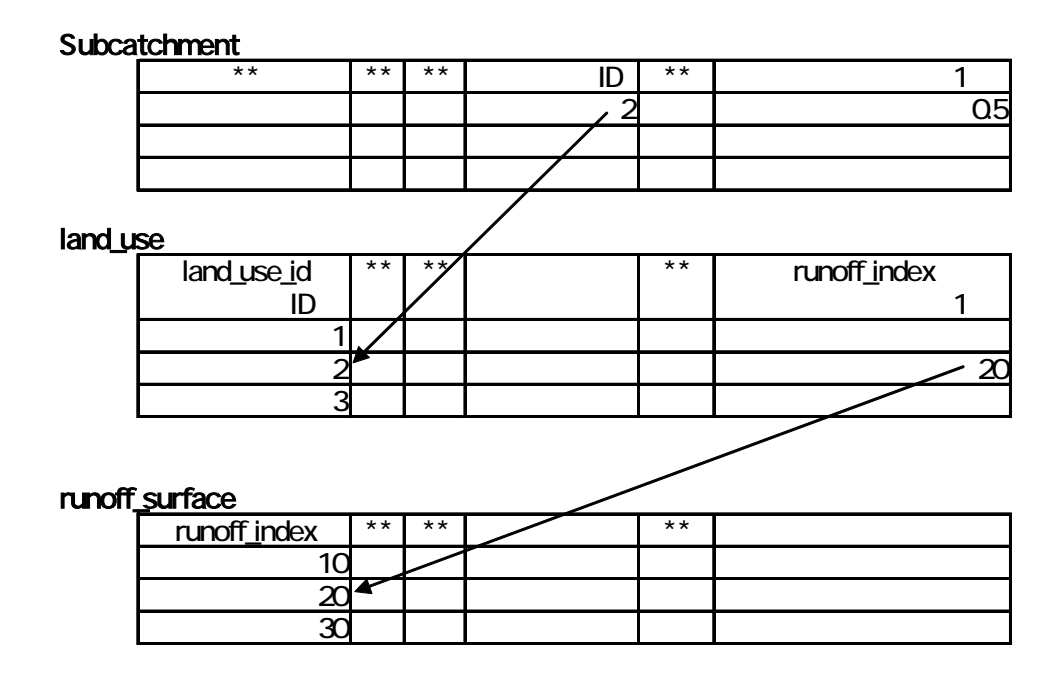

以上の関係が相互に保たれていないとエラーになります。たとえば、 Subcatchment で、地表面流出エリア 1 と 3 を定義した場合は、land\_use の runoff\_index でも地表面流出エリア 1 と 3 とを定義する必要があり、 runoff\_surface でも地表面流出エリア1と3が示す index を定義する必要があり ます。

その他

モデル作成等でよく用いる有用な方法を紹介します。

・選択リスト

・下流追跡、上流追跡

・縦断図の表示